## <u>お問い合わせ先=和泉サポートデスク(内線1190)</u>

## wiviaの使い方(貸出用)

wivia(ワイビア)は、スマートフォン・タブレット・パソコンからWi-Fi接続 によりプロジェクターへ無線で投影できるプレゼンテーションシステムです。 (対応OS(各最新版を推奨)=Android・iOS・macOS・Windows)

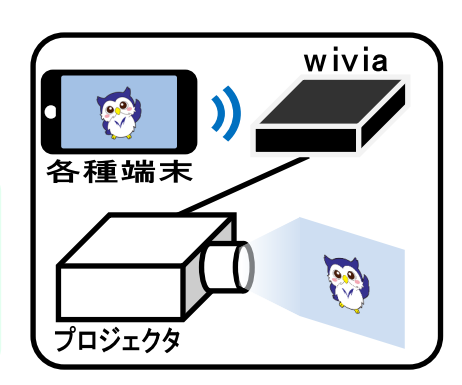

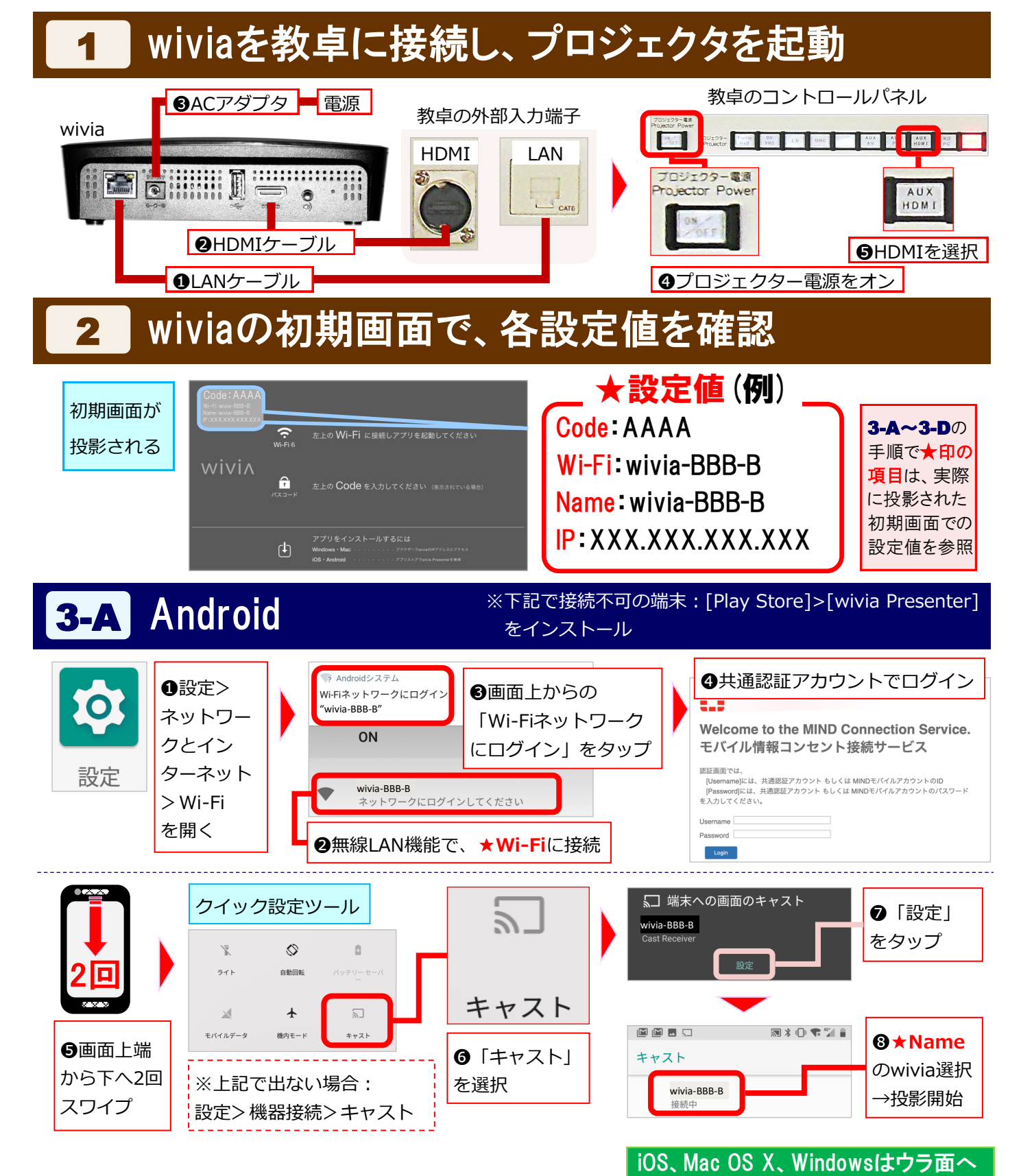

★の各値は前ページの2で実際に投影された設定値を参照

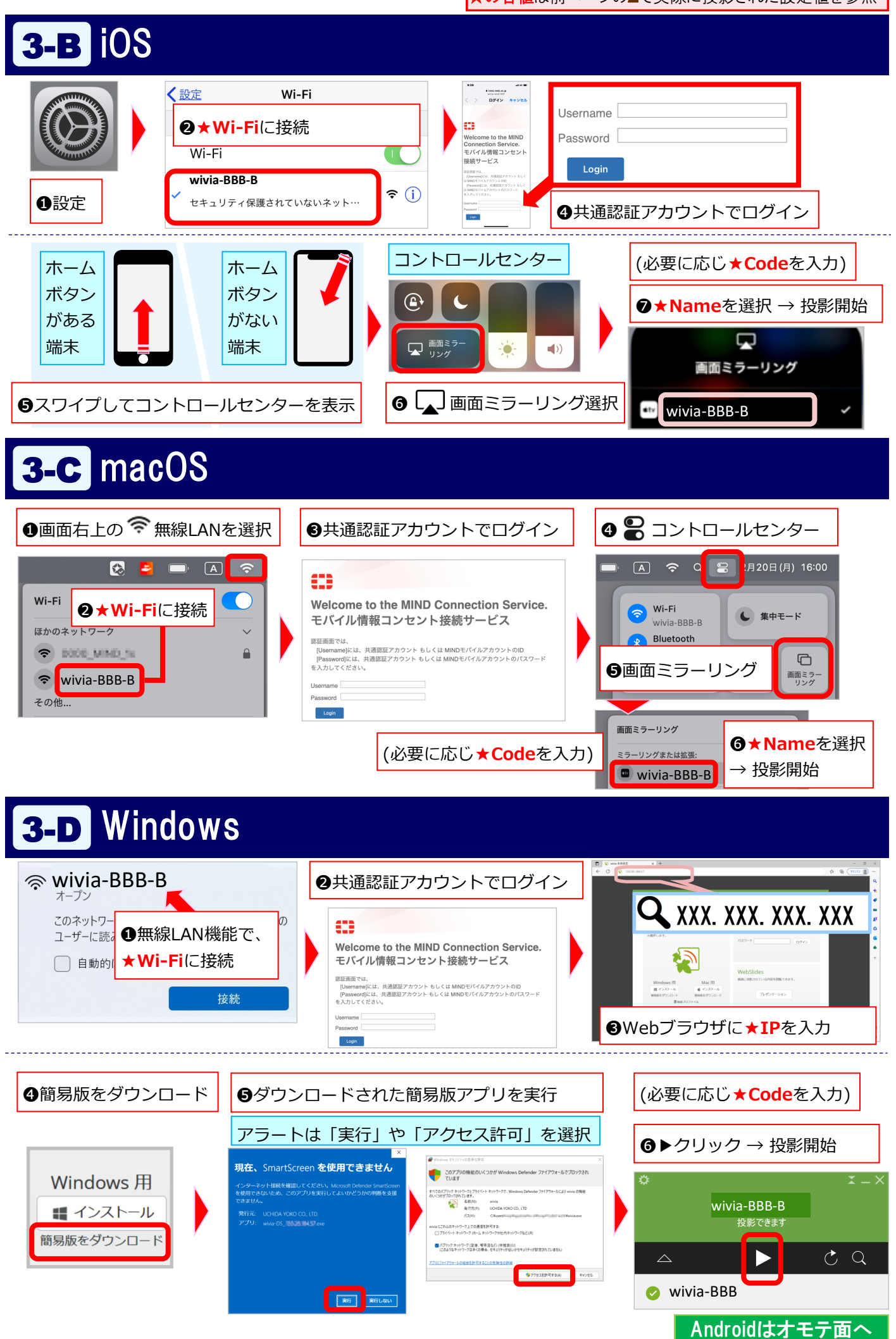